## PAFP MEMBER REGISTRATION PROCESS

1. Click "Sign In" to receive your discounted membership rate and access to member only sessions.

| ie en en en en en en en en en en en en en |
|-------------------------------------------|

- 2. Use your PAFP Event Portal Login Information.
  - a. Username is proper first name, and a period, last name, all lowercase
  - b. Password is AAFP ID number with a "!" following
    - i. Contact PAFP if you need assistance logging into your portal.

| Welcome to<br>Physicians, y           | he PAFP member portal. If you are a member of the Pennsylvania Academy of Family<br>ou already have login credentials. Your username and password are as follows: |
|---------------------------------------|----------------------------------------------------------------------------------------------------|
| <ul><li>Usern</li><li>Passw</li></ul> | ame is proper first name, and a period, last name, all lowercase; e.g., thomas.jackson<br>ord is AAFP ID number with a "!" following; e.g., 1234567!              |
| * If you have ar<br>7557 or Janine    | y questions regarding your YM account, please contact Lindsey Killian (LKILLIAN@PAFP.COM) at 717-395<br>Dwen (JOWEN@PAFP.COM) at 717-418-0398.                    |
| thomas.jack                           | <u>20</u>                                                                                                    |
| •••••                                 |                                                                                                    |
|                                       | ar Ma                                                                                                    |

3. Click the blue "Register" button.

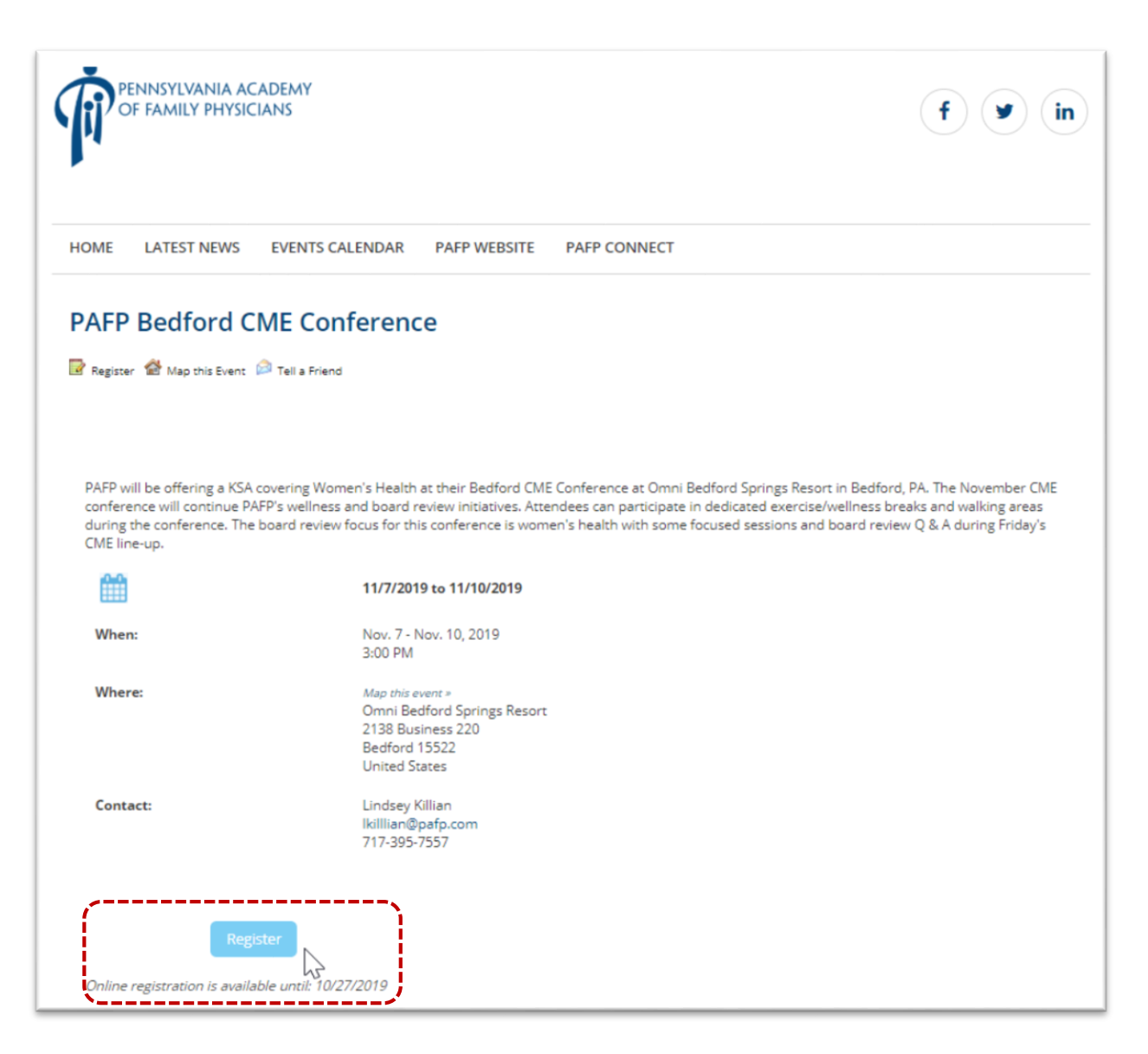

- 4. Select your attendance type under the attendee type. Then click next
  - a. You may only select one attendee type per registrant.

| Attendee Type                                            | Attendee Info                                           | Attendee Selections                                                     |                                                                                                    |
|----------------------------------------------------------|---------------------------------------------------------|-------------------------------------------------------------------------|----------------------------------------------------------------------------------------------------|
| Please select on                                         | e of the following                                      |                                                                         |                                                                                                    |
| edford Full Co<br>cheduled for                           | onference Attend<br>Saturday. You ca                    | lance: The ticket DOE<br>n add the KSA to you                           | 5 NOT include the cost of the KSA (formerly SAM) session registration for an additional \$139.                                                                                          |
| edford One D<br>elect the one<br>SA (formerly<br>139.    | ay CME Conferen<br>day you plan to a<br>SAM) session sc | ice Attendance: One d<br>attend under the avai<br>heduled for Saturday. | ay ticket includes CME sessions scheduled for just one day-<br>able sessions. The ticket DOES NOT include the cost of the<br>You can add the KSA to your registration for an additional |
| Gedford Two D<br>elect the two<br>(SA (formerly<br>(139. | ay CME Conferer<br>days you plan to<br>SAM) session sc  | nce Attendance: Two (<br>attend under the ava<br>heduled for Saturday.  | lay ticket includes CME sessions scheduled for two days<br>ilable sessions. The ticket DOES NOT include the cost of the<br>You can add the KSA to your registration for an additional   |
| PAPP Commiss<br>board meeting                            | sion and Board M<br>. There is no CMI                   | eeting Only: This tick<br>E credit with the mee                         | et allows entrance into the commission meetings and PAFP<br>ings.                                                                                                    |
| PAFP KSA CME                                             | Only: The KSA (<br>additional registr                   | formerly SAM) topic is<br>ation fee for the KSA                         | s Women's Health scheduled for Sat., Nov. 9 from 8:30 am -<br>includes study materials and registration with the ABFM.                                                                  |
| z:50 pm. the a                                           |                                                         |                                                                         |                                                                                                    |

5. Enter your personal information. Be sure to complete each required field. You must click the reCAPTCHA box to confirm you are not a spammer. Then click next. Note—if you make any edits and click back, the reCAPTCHA check will be removed and you must click it again to proceed with your edits.

| Attendee Type                             | Attendee Info At            | ttendee Selections                                   |
|-------------------------------------------|-----------------------------|------------------------------------------------------|
| Registration Info                         | rmation                     |                                                      |
| * Required Field                          | 3                           |                                                      |
| Event Name                                | PAFP E                      | Bedford CME Conference                               |
| Your Name *                               | First N                     | Vame Last Name                                       |
| Email Address<br>*                        |                             |                                                      |
| <u>Credentials</u> *                      |                             |                                                      |
| <u>Special</u><br><u>Requests</u>         |                             |                                                      |
| Emergency<br>Contact<br>Person *          |                             |                                                      |
| Emergency<br>Contact<br>Phone<br>Number * |                             |                                                      |
| <u>Practice</u><br>Location *             |                             |                                                      |
| <u>Moderator</u><br>Volunteer *           | 0 Yes                       | 5                                                    |
| I'm not a ro                              | bot reCAPTCH<br>Privacy-Tan | HA,                                                  |
| Next                                      |                             | This is the reCAPTCHA box you must check to proceed. |

6. Then select your registration type and any subsequent sessions. Then click "Save & Finalize Registration" if you are ready to proceed to payment. If you plan to register a guest or a fellow colleague, you may click "Save & Add Another Attendee" to begin their registration.

Full Conference Attendance with KSA and the PAFP Board of Directors Meeting:

| Please sel | ect one of the following (required)                                                                                                |                            |                      |
|------------|----------------------------------------------------------------------------------------------------|----------------------------|----------------------|
| Bedfor     | rd Full Conference (more) Regularly: \$399.00 Early Bird Price: \$269.0                                                            | 00                         |                      |
| Please sel | ect any sessions you wish to attend                                                                                                |                            |                      |
| Comm       | ission Meeting & Board Meeting                                                                                                    | Starts                     | Ends                 |
|            | Continuing Professional Development Committee Meeting<br>Presenter: Janine Owen                                                    | 3:00:00 PM                 | 4:30:00 PM           |
|            | Legal & Government Affairs Committee Meeting<br><b>Presenter</b> : Brent Ennis                                                     | 3:00:00 PM                 | 4:30:00 PM           |
|            | Resident & Student Affairs Committee Meeting<br>Presenter: Molly Talley                                                            | 3:00:00 PM                 | 4:30:00 PM           |
| ۲          | PAFP Board of Directors Meeting<br>Presenter: Dr. Mary Stock Keister                                                               | 4:30:00 PM                 | 6:30:00 PM           |
| Saturd     | ay, November 9, 2019                                                                                                    | Starts                     | Ends                 |
|            | Knowledge Self Assessment (KSA) Study Group Add-On 📳<br>Presenter: Americo Fraboni, MD & David Glenn Weismiller,<br>MD, ScM, FAAFP | 8:30:00 AM                 | 2:30:00 PM           |
|            | Please select one of the following (required)                                                                                      |                            |                      |
|            | <ul> <li>Bedford KSA Add-On<br/>(more)</li> </ul>                                                                                  | Price: <del>\$139.00</del> | Your Price: \$139.00 |

## One Day CME Attendance with KSA:

| Please sele | ect one of the following (require!)                                                                                                |                            |                             |
|-------------|----------------------------------------------------------------------------------------------------|----------------------------|-----------------------------|
| Bedfor      | d One Day CME (more) Regularly: <del>\$179.00</del> Your Price: \$129.00                                                           |                            |                             |
| Please sele | ect any sessions you wish to attend                                                                                                |                            |                             |
| Commi       | ission Meeting & Board Meeting                                                                                                    | Starts                     | Ends                        |
|             | Continuing Professional Development Committee Meeting<br>Presenter: Janine Owen                                                    | 3:00:00 PM                 | 4:30:00 PM                  |
|             | Legal & Government Affairs Committee Meeting<br><b>Presenter</b> : Brent Ennis                                                     | 3:00:00 PM                 | 4:30:00 PM                  |
|             | Resident & Student Affairs Committee Meeting<br><b>Presenter</b> : Molly Talley                                                    | 3:00:00 PM                 | 4:30:00 PM                  |
|             | PAFP Board of Directors Meeting<br>Presenter: Dr. Mary Stock Keister                                                               | 4:30:00 PM                 | 6:30:00 PM                  |
| One &       | Two Day CME Only Selection                                                                                                    | Starts                     | Ends                        |
|             | Friday CME                                                                                                    | 7:45:00 AM                 | 5:30:00 PM                  |
|             | Saturday CME 📳                                                                                                    | 7:00:00 AM                 | 4:00:00 PM                  |
|             | Sunday CME                                                                                                    | 7:30:00 AM                 | 12:00:00 PM                 |
| Saturd      | ay, November 9, 2019                                                                                                    | Starts                     | Ends                        |
| <b>a</b>    | Knowledge Self Assessment (KSA) Study Group Add-On 📑<br>Presenter: Americo Fraboni, MD & David Glenn Weismiller,<br>MD, ScM, FAAFP | 8:30:00 AM                 | 2:30:00 PM                  |
|             | Please select one of the following (required)                                                                                      |                            |                             |
|             | Bedford KSA Add-On (more)                                                                                                    | Price: <del>\$139.00</del> | <u>Your Price</u> : \$139.0 |

## Two Day CME Attendance without KSA:

| Please sel | ect one of the following (required)                                                                                                    |            |             |
|------------|----------------------------------------------------------------------------------------------------|------------|-------------|
| Bedfor     | rd Two Day CME (more) Regularly: <del>\$358.00</del> Your Price: \$258.                                                                  | .00        |             |
| Please sel | ect any sessions you wish to attend                                                                                                    |            |             |
| Commi      | ission Meeting & Board Meeting                                                                                                    | Starts     | Ends        |
|            | Continuing Professional Development Committee Meeting<br><b>Presenter</b> : Janine Owen                                                  | 3:00:00 PM | 4:30:00 PM  |
|            | Legal & Government Affairs Committee Meeting<br><b>Presenter:</b> Brent Ennis                                                            | 3:00:00 PM | 4:30:00 PM  |
|            | Resident & Student Affairs Committee Meeting<br><b>Presenter</b> : Molly Talley                                                          | 3:00:00 PM | 4:30:00 PM  |
|            | PAFP Board of Directors Meeting<br><b>Presenter</b> : Dr. Mary Stock Keister                                                             | 4:30:00 PM | 6:30:00 PM  |
| One &      | Two Day CME Only Selection                                                                                                    | Starts     | Ends        |
|            | Friday CME                                                                                                    | 7:45:00 AM | 5:30:00 PM  |
|            | Saturday CME 🔚                                                                                                    | 7:00:00 AM | 4:00:00 PM  |
|            | Sunday CME                                                                                                    | 7:30:00 AM | 12:00:00 PM |
| Saturd     | lay, November 9, 2019                                                                                                    | Starts     | Ends        |
|            | Knowledge Self Assessment (KSA) Study Group Add-On<br><b>Presenter</b> : Americo Fraboni, MD & David Glenn Weismiller,<br>MD, ScM, FAAFP | 8:30:00 AM | 2:30:00 PM  |

## KSA Attendance Only:

| Attendee Type                                            | Attendee Info          | Attendee Selections        |     |  |
|----------------------------------------------------------|------------------------|----------------------------|-----|--|
| Please select or                                         | ne of the following (r | equired                    |     |  |
| <ul> <li>Bedford KS</li> <li>Please select ar</li> </ul> | A CME Only (mor        | e) Pride: \$169.00         |     |  |
| Save & Add A                                             | Another Attendee       | Save & Finalize Registrati | ion |  |

- 7. Enter your payment information. If you have a promo code, enter it under the "Payment Information" section and click "Apply."
  - a. If you plan to use your reward points, select the "Bill Me" option under the promo code box. <u>Proceed with your check-out and email</u> <u>Lindsey Killian</u> (<u>LKILLIAN@PAFP.COM</u>) for additional instructions to redeem your reward points discount.

| Please enter your add        | ress and billing information in the form below.          |                                        |       |                                 |   |  |
|------------------------------|----------------------------------------------------------|----------------------------------------|-------|---------------------------------|---|--|
| <b>Recipient Information</b> | 1                                                        |                                        |       |                                 |   |  |
| First Name:*                 | Lindsey                                                  | SSL SECURED                            |       |                                 |   |  |
| Middle Name:                 |                                                          | THIS SITE SECURED<br>BY SSL ENDRYPTION |       |                                 |   |  |
| Last Name:*                  | Killian                                                  |                                        |       |                                 |   |  |
| Suffix:                      |                                                          |                                        |       |                                 |   |  |
| Organization:                |                                                          |                                        |       |                                 |   |  |
| Address:*                    |                                                          |                                        |       |                                 |   |  |
|                              |                                                          |                                        |       |                                 |   |  |
| City/Town:                   |                                                          |                                        |       |                                 |   |  |
| Country: *                   | ×                                                        |                                        |       |                                 |   |  |
| Location:*                   |                                                          |                                        |       |                                 |   |  |
| Destal Codert                |                                                          |                                        |       |                                 |   |  |
| Postal Code:"                |                                                          |                                        |       |                                 |   |  |
| Home Phone:                  |                                                          |                                        |       |                                 |   |  |
| Business Phone:              |                                                          |                                        |       |                                 |   |  |
| Mobile Phone:                |                                                          |                                        |       |                                 |   |  |
| Email Address:*              |                                                          |                                        |       |                                 |   |  |
| Confirm Email                |                                                          |                                        |       |                                 |   |  |
| Address."                    |                                                          |                                        |       |                                 |   |  |
| Payment Information          |                                                          |                                        |       |                                 | 1 |  |
| Total Amount:                | \$169.00                                                 | lf vou ha                              | ve a  | noromo code, enter it           |   |  |
| Promo Code                   | Apply                                                    | hore and                               |       | w "Angle "                      |   |  |
| Payment Type:                | Bill Me                                                  | nere and                               |       | ск Арріу.                       |   |  |
|                              | Credit Card                                              |                                        |       |                                 |   |  |
| Card Tupers                  | -<br>-                                                   | For the r                              | ewa   | ard points discount.            |   |  |
| Card Number*                 |                                                          | uso tho "                              | 'Dill | Mo" option                      |   |  |
| Card Wumber."                | Others is shie?                                          | use the                                | ЫШ    | ivie option.                    |   |  |
| Card CVV Number:*            | (vvnat is this?)                                         |                                        |       |                                 | 1 |  |
| Exp. Date:"                  | / (mm/yyyy)                                              |                                        |       |                                 |   |  |
| Check here if the            | billing address is the same as the recipient information |                                        |       |                                 |   |  |
|                              |                                                          |                                        |       |                                 |   |  |
| Name on Card:*               |                                                          |                                        |       |                                 |   |  |
| Organization:                |                                                          |                                        |       |                                 |   |  |
| Address:*                    |                                                          |                                        | 1     |                                 |   |  |
|                              |                                                          |                                        |       | Additional Customer Information |   |  |
| City/Town:                   |                                                          |                                        |       | Please Enter Comments Below:    |   |  |
| Country: *                   |                                                          |                                        |       |                                 |   |  |
| Location: *                  |                                                          |                                        |       |                                 |   |  |
| Postal Code:*                |                                                          |                                        |       |                                 |   |  |
| Phone:*                      |                                                          |                                        |       |                                 |   |  |
| PO                           | Only Alphanumaric C                                      | haracters Allowed                      |       |                                 |   |  |
|                              |                                                          |                                        |       |                                 |   |  |
| Additional Customer          | Information<br>ats Below:                                |                                        |       | Proceed To Confirmation >>      |   |  |
| Prease citter comme          | ILS DEIGHT                                               |                                        |       |                                 |   |  |
|                              |                                                          |                                        |       |                                 |   |  |

8. Verify your order and information is correct. Then click 'Complete Order" to complete your registration.

| First Name:       | Lindsey                   |              | A \$50        |                              |
|-------------------|---------------------------|--------------|---------------|------------------------------|
| Middle Name:      |                           |              | THIS<br>BY SS | SITE SECURED<br>L ENCEYPTION |
| Last Name:        | Killian                   |              |               |                              |
| Suffix:           | Killian                   |              |               |                              |
| Address:          | 2704 Commerce Drive       |              |               |                              |
|                   | Suite A                   |              |               |                              |
| City/Town:        | Harrisburg                |              |               |                              |
| location:         | Pennsylvania              |              |               |                              |
| Postal Code:      | 17110                     |              |               |                              |
| Country:          | United States             |              |               |                              |
| Organization:     | PAFP                      |              |               |                              |
| Home Phone:       | 7173957557                |              |               |                              |
| Business Phone:   |                           |              |               |                              |
| Mobile Phone:     |                           |              |               |                              |
| Email Address:    | lkillian@pafp.com         |              |               |                              |
| Payment Informa   | ition                     |              |               |                              |
| Bill To Name:     | Lindsey Killian           |              |               |                              |
| Organization:     | PAFP                      |              |               |                              |
| Address:          | 2704 Commerce Drive       |              |               |                              |
|                   | Suite A                   |              |               |                              |
| City:             | Harrisburg                |              |               |                              |
| Location:         | Pennsylvania              |              |               |                              |
| Postal Code:      | 17110                     |              |               |                              |
| Country:          | United States             |              |               |                              |
| Phone:            | 7173957557                |              |               |                              |
| PO:               |                           |              |               |                              |
|                   |                           |              |               |                              |
| Additional Custor | mer Information           |              |               |                              |
|                   |                           | -            |               |                              |
| Qty. Pr           | oduct                     | P            | rice          |                              |
| 1 ве              | edford Full Conference    | \$           | 399.00        |                              |
| Ea                | rly Bird Discount Applied | (5           | (30.00)       |                              |
|                   |                           | Subtotal:    | 369.00        |                              |
|                   |                           | Grand Total: | 369.00        | Edit Cart                    |
|                   |                           |              |               |                              |
|                   |                           |              |               |                              |